# **EXPENSE REPORT: TRAVEL ALLOWANCES**

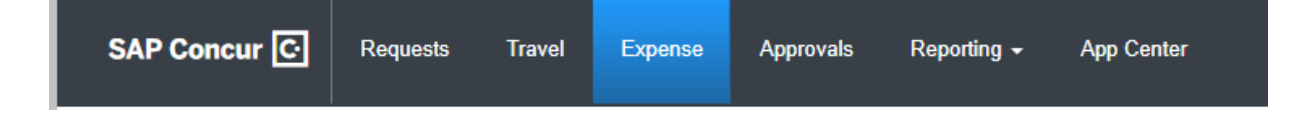

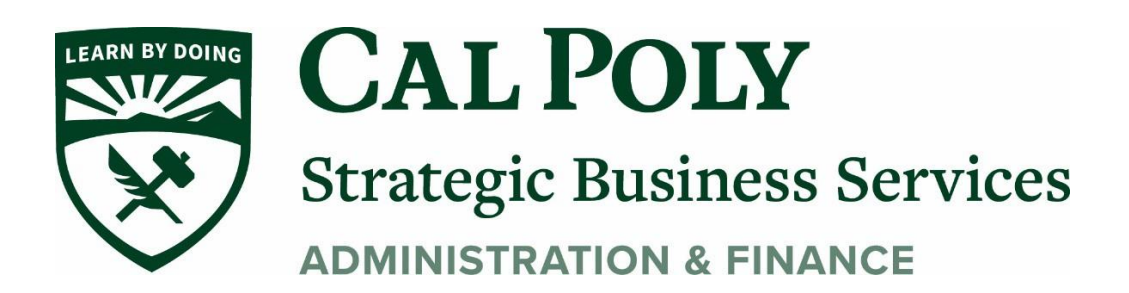

### **Create an Itinerary and Expense Report**

Concur Expense determines if the user is eligible to be reimbursed using the Travel Allowance feature.

NOTE: Travel Allowance MUST be used for International Travel.

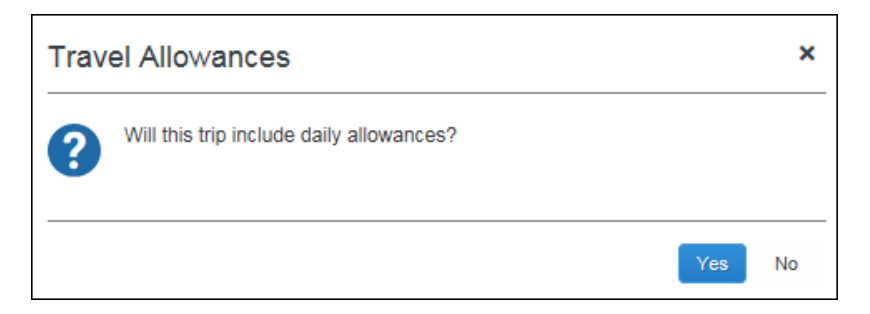

The **Claim Travel Allowance** section appears on the **Create New Report** page.

| Create New Report                           | ×                          |
|---------------------------------------------|----------------------------|
|                                             | * Indicates required field |
| Report Name *                               | Policy *                   |
| Travel Allowance                            | US Expense Policy          |
| Report Date                                 | Business Purpose *         |
| 04/30/2018                                  |                            |
| Comment                                     |                            |
|                                             |                            |
|                                             |                            |
|                                             |                            |
| Claim Travel Allowance                      |                            |
| Will this trip include daily allowances?    |                            |
| ◯ Yes, I want to claim Travel Allowance     |                            |
| No, I do not want to claim Travel Allowance |                            |
|                                             |                            |
|                                             |                            |
|                                             | Cancel Create Report       |

The user completes the fields as appropriate. In this example, the "no" option is selected by default in the **Claim Travel Allowance** section. If the report will not be used for Travel Allowance reimbursement, the user keeps the "no" option and clicks **Create Report**.

However, if the report *will* be used for Travel Allowance reimbursement, the user selects **Yes**, **I want to claim Travel Allowance**. The **Create Report** button changes to **Next**; the user clicks **Next**.

| Create New Report                             | ×                                                                        |
|-----------------------------------------------|--------------------------------------------------------------------------|
|                                               | * Indicates required field                                               |
| Report Name *                                 | Policy *                                                                 |
| Travel Allowance                              | US Expense Policy                                                        |
| Report Date                                   | Business Purpose * Ø                                                     |
| 04/30/2018                                    |                                                                          |
| Comment                                       |                                                                          |
|                                               |                                                                          |
|                                               |                                                                          |
|                                               |                                                                          |
| Claim Travel Allowance                        |                                                                          |
| Will this trip include daily allowances?      |                                                                          |
| Yes, I want to claim Travel Allowance         |                                                                          |
| ○ No, I do not want to claim Travel Allowance |                                                                          |
|                                               | Next: Create report and add itinerary details for your travel allowances |
|                                               | Cancel                                                                   |
|                                               |                                                                          |

On the next page, the user completes the itinerary and clicks Next,

| Cell tilinerary @ Available tilineraries @ Expenses & Adjustments Linerary Info  Intervery Name  Travel Allowance Add Stop Celete Rows Import linerary  Departure City A Arrival City Arrival Rate Location  Settle, Weshington Dallas, Texas  O Settle, Washington Dollag, Texas  Design Texas  Design Texas  Settle, Washington Dollag, Texas  Design Texas  Design Texas   Design Texas  Design Texas  Design | Travel Allowance                                                                         | s For Rep          | ort: Travel Allowa                                                                                 | nce                                                                         |                                                                     | □ × |
|----------------------------------------------------------------------------------------------------|------------------------------------------------------------------------------------------|--------------------|----------------------------------------------------------------------------------------------------|-----------------------------------------------------------------------------|---------------------------------------------------------------------|-----|
| titerary Info                                                                                                    | 1 Edit Itinerary 2 A                                                                     | vailable Itinerari | es 3 Expenses & Adjus                                                                              | tments                                                                      |                                                                     |     |
| Departure City       Arrival City       Arrival Rate Location         Seattle, Washington       Dallas, Texas       DALLAS COUNTY, US-TX, US         Dallas, Texas       Seattle, Washington       KING COUNTY, US-WA, US         05/11/2018 07:20 AM       DS/11/2018 11:00 AM       KING COUNTY, US-WA, US                                                                                                    | Itinerary Info<br>Itinerary Name<br>Travel Allowance                                     |                    | rt Hinerany                                                                                        |                                                                             | New Itinerary Stop                                                  |     |
|                                                                                                    | Departure City<br>Seattle, Washin<br>05/08/2018 08:0<br>Dallas, Texas<br>05/11/2018 07:2 | agton<br>ID AM     | Arrival City<br>Dallas, Texas<br>D5/08/2018 12:30 PM<br>Seattle, Washington<br>D5/11/2018 11:00 AM | Arrival Rate Location<br>DALLAS COUNTY, US-TX, US<br>KING COUNTY, US-WA, US | Departure City Seattle, Washington Date Time Arrival City Date Time |     |

On the next page, the user may select an additional itinerary (if desired) and clicks **Next**.

| igned Itineraries       data Unassign       Departure City     Date and Time ▲     Arrival City     Date and Time ▲     Arrival Rate Location       Itinerary: Travel Allowance     Seattle, Washington     05/08/2018 08:00 AM     Dallas, Texas     05/08/2018 12:30 PM     DALLAS COUNTY, US                                                                                                    |
|----------------------------------------------------------------------------------------------------|
| Departure City         Date and Time ▲         Arrival City         Date and Time         Arrival Rate Location           Itinerary: Travel Allowance         Seattle, Washington         05/08/2018 06:00 AM         Dallas, Texas         05/08/2018 12:30 PM         DALLAS COUNTY, US                                                                                                    |
| Departure City         Date and Time A         Arrival City         Date and Time         Arrival Rate Location           Itinerary: Travel Allowance         Seattle, Washington         05/08/2018 08:00 AM         Dallas, Texas         05/08/2018 12:30 PM         DALLAS COUNTY, US                                                                                                    |
| Seattle, Washington         05/08/2018 08:00 AM         Dallas, Texas         05/08/2018 12:30 PM         DALLAS COUNTY, US                                                                                                    |
| Seattle, Washington 05/08/2018 08:00 AM Dallas, Texas 05/08/2018 12:30 PM DALLAS COUNTY, US                                                                                                    |
|                                                                                                    |
| Dallas, Texas         05/11/2018 07:20 AM         Seattle, Washington         05/11/2018 11:00 AM         KING COUNTY, US-W                                                                                                    |
| ilable Itineraries                                                                                                    |
| ilable Itineraries                                                                                                    |
| ilable Itineraries<br>rrent Itineraries ✓ Delete Assign<br>Departure City Date and Time ▲ Arrival City Date and Time Arrival Rate Location                                                                                                    |
| ilable Itineraries<br>rrent Itineraries ✓ Delete Assign<br>Departure City Date and Time ▲ Arrival City Date and Time ▲ Arrival Rate Location<br>Itinerary: TA demo of delete report                                                                                                    |
| ilable Itineraries<br>rrent Itineraries ✓ Delete Assign<br>Departure City Date and Time ▲ Arrival City Date and Time ▲ Arrival Rate Location<br>Itinerary: TA demo of delete report<br>Seattle, Washington 03/05/2018 08:00 AM Los Angeles, California 03/05/2018 11:00 AM LOS ANGELES COUN                                                                                                    |
| ilable Itineraries<br>rrent Itineraries  ✓ Delete Assign  Departure City Date and Time ▲ Arrival City Date and Time ▲ Arrival Rate Location  Itinerary: TA demo of delete report  Seattle, Washington 03/05/2018 11:00 AM LOS Angeles, California 03/05/2018 11:00 AM LOS Angeles, California 03/08/2018 08:00 PM KING COUNTY, US-W                                                                                                    |
| ilable Itineraries                                                                                                    |
| ilable Itineraries  rent Itineraries  Deteine Assign  Departure City Date and Time ▲ Arrival City Date and Time ▲ Arrival Rate Location  Itinerary: TA demo of delete report Seattle, Washington 03/05/2018 08:00 AM Los Angeles, California 03/05/2018 11:00 AM LOS ANGELES COUN Los Angeles, California 03/08/2018 08:00 PM Seattle, Washington 03/08/2018 08:00 PM KING COUNTY, US-W  Itinerary: Test GSA  Austin, Texas 03/25/2018 12:00 PM Brownwood, Texas 03/25/2018 04:00 PM HARRIS COUNTY, US |

| Create New Itiner | ary 2 Available Itineraries | S 3 Expenses & Adjustments |                |                 |           |
|-------------------|-----------------------------|----------------------------|----------------|-----------------|-----------|
| how dates from    | to                          | Go                         |                |                 |           |
| clude   All 🔲     | Date/Location               | Breakfast Provided         | Lunch Provided | Dinner Provided | Allowance |
| 1                 | 05/08/2018<br>Dallas, Texas |                            |                |                 | \$166.25  |
| ]                 | 05/09/2018<br>Dallas, Texas |                            |                |                 | \$184.00  |
| ]                 | 05/10/2018<br>Dallas, Texas |                            |                |                 | \$184.00  |
| ]                 | 05/11/2018<br>Dallas, Texas |                            |                |                 | \$53.25   |
|                   |                             |                            |                |                 |           |

## On the next page, the user makes adjustments and clicks Create Expenses,

The Travel Allowance entries appear on the expense report.

|                         |                                |                  |                    |             |           |            |                    | Administratio | n <b>→   Help</b> → |
|-------------------------|--------------------------------|------------------|--------------------|-------------|-----------|------------|--------------------|---------------|---------------------|
| SAF                     | Concu                          | r C Requests     | Travel Exper       | ise Invoice | Approvals | App Center | Links <del>-</del> | Pr            | ofile 🗕 💄           |
| Mana                    | ige Expens                     | es View Transact | tions Cash Advance | es▼         |           |            |                    |               |                     |
| Tra<br>Not Su<br>Report | Vel A<br>ubmitted<br>Details 🗸 | Manage Receipts  | \$587.50 <b>m</b>  |             |           |            | Copy Repo          | ort           | ıbmit Report        |
| Add                     | Expense                        | Edit             |                    |             |           |            |                    |               |                     |
|                         | Receipt                        | Payment Type     | Expe               | nse Type    | Vendo     | or Details |                    | Date 🕶        | Requested           |
|                         | +                              | Cash             | Fixed              | Meals       | Dallas,   | Texas      |                    | 05/08/2018    | \$53.25             |
|                         | +                              | Cash             | Fixed              | Lodging     | Dallas,   | Texas      |                    | 05/08/2018    | \$113.00            |
|                         | +                              | Cash             | Fixed              | Meals       | Dallas,   | Texas      |                    | 05/09/2018    | \$71.00             |
|                         | +                              | Cash             | Fixed              | Lodging     | Dallas,   | Texas      |                    | 05/09/2018    | \$113.00            |
|                         | +                              | Cash             | Fixed              | Meals       | Dallas,   | Texas      |                    | 05/10/2018    | \$71.00             |
|                         | +                              | Cash             | Fixed              | Lodging     | Dallas,   | Texas      |                    | 05/10/2018    | \$113.00            |
|                         |                                | Cook             | Fived              | Moale       | Dallas    | Такаа      |                    | 05/11/2018    | <b>6</b> 23 JE      |

### Modify an Itinerary and Make Other Adjustments

To make adjustments to an itinerary that is already attached to an expense report, click **Report Details > Manage Travel Allowances**.

| Manage Expenses Vie            | ew Trar | nsactions Cash Advances - |                 |            |              |
|--------------------------------|---------|---------------------------|-----------------|------------|--------------|
| Travel Allowa<br>Not Submitted |         | e \$587.50 <b>ڨ</b>       | Copy            | Report Su  | ıbmit Report |
| Report                         |         |                           |                 |            |              |
| Report Header                  | Type    | Expense Type              | Vendor Details  | Date 🔻     | Requested    |
| Report Timeline                | Jpc     | Expense Type              | Volidor Detailo | Duto       | nequested    |
| Audit Trail                    |         | Fixed Meals               | Dallas, Texas   | 05/08/2018 | \$53.25      |
| Allocation Summary             |         |                           |                 |            |              |
| Report Payments                |         | Fixed Lodging             | Dallas, Texas   | 05/08/2018 |              |
| Linked Add-ons                 |         |                           |                 |            |              |
| Manage Cash Advances           |         | Fixed Meals               | Dallas, Texas   | 05/09/2018 | \$71.00      |
| Manage Travel Allowance        | η       |                           |                 |            |              |
| Cash Cash                      |         | Fixed Lodging             | Dallas, Texas   | 05/09/2018 | \$113.00     |

## **Travel Allowance Menu Itinerary Management**

When the user has travel allowance, **Manage Travel Allowance** displays on a new **Travel Allowance** menu.

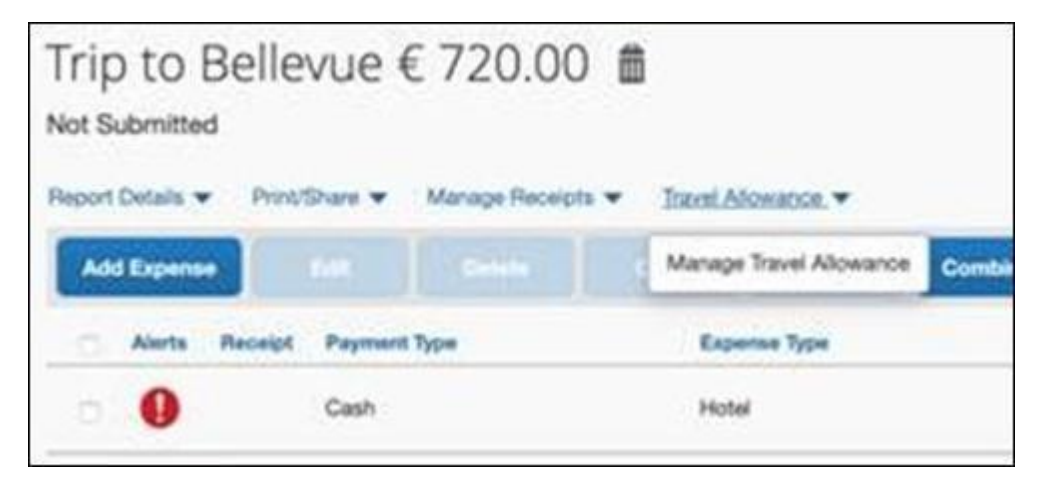